# تالكشملا فاشكتساو CUAC صيخرت اهحالصإو ةعئاشلا

# تايوتحملا

<u>ةمدقملا</u> <u>ةيساسألا تابلطتملا</u> تابلطتملا <u>ةمدختسمِلا تانوكملا</u> <u>ةىساساً تامولعم</u> <u>ةمەم تاحلطصم</u> <u>صیخرتال طیشنت زمر</u> لىجستلا دوك (SKU) <u>صيخرتالا بالط تامولعم</u> <u>CUAC ةىقرتل بلطلا تامولعم</u> <u>ةفلتخملا تارادصالا نيب ةنراقم</u> <u>صىخرتالا قىنات</u> <u>ي ٻيرجت صيخرت</u> <u>لقتسم مداخ</u> <u>نرم مداخ ٻيكرت</u> <u>CUAC مداخ صيخرت تاوطخ</u> <u>اەۋارش مت ىتلا جمارىلا طىشنت</u> م<u>ييقتلا جمانرب طيشنت</u> <u>اهحال ۾ او ةعئاش لاا تاهويراني سلا فاش كت ساً</u> <u>LAC يقلت مدعو ديدجلا ٻيكرتلا :1 ةلكشملا</u> Windows CUAC مداخ رىيغت :2 ةلكشملا <u>صىخرتال قفاضتسا قداعا :3 قاكشماا</u> <u>تلشفو ةىقرت صىخرت ىلع لوصحلا لواح :4 ةلكشملا</u> <u>ةحىحص رىغ نوزخم ظفح ةدحو تڀلط دقل :5 ةلكشملا</u> <u>صىخارتلا قىحالص تەتنا :6 قلكشملا</u> <u>ةلص تاذ تامول عم</u>

# ةمدقملا

نم (CUAC) ةدحوملا يئاقلتلا بلطلا مكحت ةدحو صيخرت ةينب دنتسملا اذه فصي تاهويرانيسلا ضعب ءاطخا اضيأ فشكتستو 11.x رادصإلا ىتح 8.x رادصإلا نم أدبت يتلا ةعئاشلا.

# ةيساسألا تابلطتملا

تابلطتملا

cisco لا ةيساسألا ةفرعم تنأ ىقلتي نأ يصوي CUAC.

### ةمدختسملا تانوكملا

ةيلاتا ةيداملا تانوكملاو جماربلا تارادصإ ىلإ دنتسملا اذه يف ةدراولا تامولعملا دنتست:

- s.x و 8.x رادصإلا Cisco نم (CUEAC) تاسسؤملل ةدحوملا يئاقلتلا بلطلا مكحت ةدحو •
- دحوملا يئاقلتل بلطلا مكحت ةدحوم Cisco Unified Business Attendant Console (CUBAC) -و 8.x و 8.x رادصإلا
- قدحوملا يئاقلتلا بلطلا مكحت ةدحو Cisco Unified Department Attendant Console و 8.x و 8.x رادصإلاا (CUDAC)
- دحوملا يئاقلتلا بلطلا مكحت ةدحوم Cisco Unified Premium Attendant Console (CUPAC) -9.x
- مدقتملا رادصإلا الملاحت ةدحوملا يئاقلتلا بالطلا مكحت ةدحو Cisco Unified Attendant Console مدقتملا رادص[لا (CUACA) مدقتمل
- يسايقلا رادصإلاا مكحت ةدحوملا يئاقلتلا بالطّلام مكحت ةدحو 11.x و 10.x رادصإلاا - (CUACS) مداخ نود

ةصاخ ةيلمعم ةئيب يف ةدوجوملا ةزهجألاا نم دنتسملا اذه يف ةدراولا تامولعملا ءاشنإ مت. تناك اذإ .(يضارتفا) حوسمم نيوكتب دنتسملا اذه يف ةمدختسُملا ةزهجألاا عيمج تأدب رمأ يأل لمتحملا ريثأتلل كمهف نم دكأتف ،ةرشابم كتكبش.

# ةيساسأ تامولعم

# ةمەم تاحلطصم

### صيخرتلا طيشنت زمر

- . صيخارتلا بلط درجمب هاقلتتس افرح 27 نم نوكم دوك وه صيخرتلا طيشنت زمر .1
- 2. تغغيصلا يف وهو: xxxx-xxxx-xxxxx-xxxxx-xxxxx-xxxxx-xxxx.
- ميلستلا ةقيرط مادختسإ مت اذإ pdf. قيسنتب ةكرشلا ىلا اهلاسرا متيو .3 يلعفلا نيوكتلا مادختسا مت اذا ةقرو ىلع اهلاسرا متيو ،ينورتكلإلا.

ليجستلا دوك

- 1. ناونع نمضتت يتلا لماوعلا نم ددع ىلع دمتعي نيعم فرحاً 8 نم نوكم زمر هنإ مداخلل.
- ىلإ دنتسملا رشنلل) **صيخرت < تاميلعت** تحت CUAC WebAdmin ةحفص يف دوجوم .2 (مداخ ىلإ ةجاحلا نود رشنلل) **CUAC رايعم لوح < تاميلعت** تحتو (مداخلا).

ليجستلا زمر ةيمست ةداعإ متت ،(CUAC رايعم) مداوخ نود رشنلل ةبسنلاب :**قظحالم** "زاهجلا زمر" ىلإ".

# (SKU) صيخرتلا بلط تامولعم

**• (2013 ربوتكأ 21 يف عيبلا ةياەن) 8 رادصإلا** نشيديإ زياربرتنإ نوك يت هيإ يوك

نشىدىإ سنزىب نوك ىت ەيإ بوك

#### يتيرويكيس نوك-تأ-ديوك

(2015 ربمسيد 18 يف عيبلا ةياەن) 9 رادصإلا • ينورتكلإلا ميلستلا:

L-CUACD9X-ATT-CON Department Edition

L-CUACB9X-ATT-CON Business Edition

L-CUACE9X-ATT-CON Enterprise Edition

L-CUACP9X-ATT-CON Premium Edition

:يلعفلا ميلستلا

CUACD9X-ATT-CON Department Edition

CUACB9X-ATT-CON Business Edition

CUACE9X-ATT-CON Enterprise Edition

CUACP9X-ATT-CON Premium Edition

**10 رادصإلا •** :ينورتكلإلا ميلستلا

مدقتم L-CUAC10X-ADV

L-CUAC10X-ADV-HA يلاعلا مدقتملا رفاوتلا

L-CUAC10X-STND رايعم

يلعفلا ميلستلا:

مدقتملا CUAC10X-ADV لوحملا

CUAC10X-ADV-HA يالعلا مدقتمال رفاوتال

CUAC10X-STND رايعم

**11 رادصإلا •** ينورتكلإلا ميلستلا:

مدقتم L-CUAC11X-ADV

L-CUAC11X-ADV-HA يلاعلا مدقتملا رفاوتلا

L-CUAC11X-STND رايعم

:يلعفلا ميلستلا

مدقتملا CUAC11X-ADV لوحملا

CUAC11X-ADV-HA يلاعلا مدقتملا رفاوتلا

CUAC11X-STND رايعم

# CUAC ةيقرتل بلطلا تامولعم

دادرتسال ممادختسإ متي يذلاو ،(LAC) ةيقرتلا صيخرت طيشنت زمر ءارشل ناتقيرط كانه (UCSS) ةدحوملا تالاصتالا جمانرب يف كارتشالل حلاص دقع كيدل ناك اذإ .ةيقرتلا صيخرت قمدخب صاخلا بيولا عقوم نم 1 ةيمكلا ءارش كنكميف ،(SWSS) جماربلاا معد قمدخ دقع وأ نيعتيسف ،حلاص دقع كيدل نكي مل اذإ .اناجم (جتنملا ةيقرت ةادأ) PUT ربع LAC قيقرتلا لوخدلا ليجست بولطملا نيلغشملا ددعل قيواسم قيمكب ماد-اهما درع لي مادختساب مؤارش كيلع قيقرت قيق لمع لي ماد المادي الماديل عن الماديل الماديل ماد الماديل معد قمد الماديل الماد لوخدل ليجست مادي المالي المالي الماديل الماديل الماديل الماديل الماديل الماديل الماديل الماديل الماديل الماديل

ةصاخلا (LAC) ل.قنلا ىلإ لوصولا يف مكحتلا تادحو عيمج مادختسا بجي :**قظحالم** ل.لصفنم لكشب سيلو ،صيخرتلا دادرتسال اعم A-la-Carte قمدخ قيقرتب.

قيرفب لصتاف ،PUT ربع LAC بلط دنع دقعلاب ةقلعتم لكاشم يأ تهجاو اذإ :**قظحالم** نوكي نل .<u>PUT معد</u> مادختساب ةلاح حتفل طابترا .PUT قيرف عم ةلاح حتفا وأ تاباسحلا دقعلاب ةقلعتملا لئاسملا يف ةدعاسملا ةينفلا ةدعاسملا ةدعاسمل

**9 رادصإلا •** (UCSS) دقع مادختساب) PUT لالخ نم هيلع لوصحلا مت يذلا ةيقرتلا صيخرت

CUACD9X-AC-UPG Department Edition

CUACB9X-AC-UPG Business Edition

CUACE9X-AC-UPG Enterprise Edition

:(UCSS دقع نودب) نحشلا ةقاطب ةيقرت صيخرت

:ينورتكلإلا ميلستلا 1.

L-CUACD9X-U-AC= Department Edition

L-CUACB9X-U-AC= Business Edition

L-CUACE9X-U-AC= Enterprise Edition

2. يلعفلا ميلستلا:

CUACD9X-U-AC= Department Edition

CUACB9X-U-AC= Business Edition

CUACE9X-U-AC= Enterprise Edition

• **ارادصإلا)** دقع مادختساب) PUT لالخ نم هيلع لوصحلا مت يذلا ةيقرتلا صيخرت SWSS) لوحملا Cuakv10X-AC-UPG Advanced

Cuacst 10X-AC-UPG رايعم

رادصإ رشن ىوس PUT ل\_الخ نم ەذە نوزخملا ظفح ةدحو بلط نم نكمتي نل :**ةظحالم** ال الخان الالال الخانم الالال الخان الالال الالال الالال الالال الالال الالال الالال الالال الالال الالال الال

:(UCSS/SWSS دقع نودب) نحشلا ةقاطب ةيقرت صيخرت

:ينورتكلإلا ميلستلا 1.

مدقتم =L-CUAC10ADV-U-AC

2. يلعفلا ميلستلا:

مدقتم =CUAC10ADV-U-AC

رادصإلا رشنل ضيوفت ةقاطب مادختساب ةيقرتلل رايخ دجوي ال :**قظحالم** Department رادصإلا رشنل ضيوفت ةقاطب مادختساب قيقرتال رايخ دجوي ال :Edition لاعمال حي

• **ال رادصإلا** دقع مادختساب) PUT لالخ نم هيلع لوصحلا مت يذلا ةيقرتلا صيخرت:

مدقتملا Cuakv11X-AC-UPG زارطلا

Cuacst11X-AC-UPG رايعم

(UCSS/SWSS دقع نودب) نحشلا ةقاطب ةيقرت صيخرت

ا:ينورتكلإلا ميلستلا

مدقتم =L-CUAC11ADV-U-AC

يسايق =L-CUAC11st-U-AC

:يلعفلا ميلستلا .2

مدقتم =CUAC11ADV-U-AC

يسايق =CUAC11ST-U-AC

ةلصفنم تارادصإ دجوت ال ،هدعب امو 10.x رادصإلاا نم ارابتعا :**قظحالم** رشنلا تايلمع عيمج ناكمإب .Premium تارادصإلا/ماسقأل//تاكرشل//تاسسؤملل قيقرتو مدقتملا رادصإلاا ىل قيقرتلا المي المالية رادصإل ال عن مين مدقتمل رادصإل الحالي المين ال .يسايقل المين المين المين رادص أن مرادص أن

ةفلتخملا تارادصإلا نيب ةنراقم

| Cisco<br>Unified<br>Attendant<br>Console<br>Edition | Premium<br>Edition                           | Enterprise<br>Edition                        | Business<br>Edition             | Department<br>Edition           | Advanced<br>Edition                          |
|-----------------------------------------------------|----------------------------------------------|----------------------------------------------|---------------------------------|---------------------------------|----------------------------------------------|
| Number of<br>Operators                              | 50                                           | 40                                           | 12                              | 2 per<br>department             | 50                                           |
| Number of<br>Queues                                 | 100                                          | 50                                           | 3                               | 1 per<br>department             | 100                                          |
| Directory<br>Source                                 | CUCM,<br>Active<br>directory,<br>iPlanet     | CUCM                                         | CUCM                            | CUCM                            | CUCM,<br>Active<br>Directory,<br>iPlanet     |
| Directory<br>Size                                   | 100,000                                      | Full CUCM<br>directory                       | 500                             | 150 per<br>department           | 100,000                                      |
| Built-in<br>server<br>Resilience                    | Yes                                          | No                                           | No                              | No                              | Yes                                          |
| Music on<br>Hold                                    | Different<br>music in<br>different<br>queues | Different<br>music in<br>different<br>queues | Same music<br>for all<br>queues | Same music<br>for all<br>queues | Different<br>music in<br>different<br>queues |

### صيخرتلا ةينب

#### يٻيرجت صيخرت

- وأ تيبثت يأ ءانثأ يضارتفا لكشب مايأ 5 ةدمل يحيضوتلا ضرعلا صيخارت يتأت .1 مداخل ةديدج ةيقرت .
- مييقتلا صيخرتل ىصقأ دحب مايأ 5 ةدمل اذه يحيضوتلا ضرعلا صيخرت ديدمت نكمي .2 بيولا ىلع صيخرتلا عقوم نم rgf. فلم ليزنت لالخ نم (طقف ةدحاو ةرم) اموي 60 ةدمل (مييقتلا جمارب طيشنت مسق).
- اموي 60 نم رثكأب هذه مييقتلا ةرتف ديدمت اينقت نكمملا ريغ نم هنأ ةظحالم ىجري .3 قطساوب Cisco.
- اهؤارش مت صيخارت مادختساب مداخلا صيخرت متي مل اذإ CUAC مداخ تامدخ فاقيإ متيس .4 ةرتفلا هذه لالخ.

#### لقتسم مداخ

- .دحاو مداخ صيخرت CUAC مداخ لڬل نوكيس .1
- يف مەليجست مت نيذلا نيلغشملا ددع ىلإ ادانتسا دعاقملا صيخارت ددع ءارش متي .2 تقولا سفن يف مكحتلا ةدحو.
- اكيرمأ تادحو نم ةدحاو ةدحو راطإ يف نيلغشملا راقم صيخارت عيمج نيب عمجلا نكميو .3

اكيرمأل ةفلتخم تادحو نوكت نأ نكمي وأ ةدحوملا يبيراكلا رحبلا ةقطنمو ةينيتاللا يبيراكلا رحبلا ةقطنمو ةينيتاللا

ءارش متي ال ثيحب هب طبترم مداخ صيخرت ىلع لغشملا دعقم صيخرت لك يوتحت .4 .ةلصفنملا مداخلا صيخارت

#### نرم مداخ ٻيكرت

- مداوخلا نم لك ىلع ةلصفنم صيخارت تيبثت متي ،CUAC نم 9.x رادصإلا ىتحو .1 لوصولا يف مكحتلا تادحو نم نيتفلتخم نيتطقن ىقلتتس .ةيوناثلاو ةيساسألا لنيمداخلا نم لكل (LAC).
- متيو Publisher مداخ ىلع صيخرتلا تامولعم عيمجب ظافتحالاً متيّ ،10.x نم ارابتعا .2 كرتشملا مداخ ىلإ الثامتم اخسن تامولعملا خسن.
- نيوكت/تيبثتل.تيبثتلا ىلع يضارتفا لكشب ةنورم صيخرت كانه نوكي نل .3 لصفنم صيخرت دوجو مزلي ،ةنورملا
- الموي 60 وأ ماياً 5) ميءقتلا صيخارت بجومب يضارتفا لُكُشَّبَّ ةنورمُلاً نيْكُمت متَّي .4
- .جتنملا ءارش درجمب ةيفاضإ ةفيظو صيخرت ةنورملا حبصت .5
- مهب صاخلا لحلل ةنورم Business و Enterprise نم يلاحل رادصإلا رشّن فيضيّ نأّ نكمي .6 CUAC Advanced يلإ ليحرتلا دعب تقو يأ يف

# CUAC مداخ صيخرت تاوطخ

### اەۋارش مت يتلا جماربلا طيشنت

فلم دادرتسال (ةشاشلا تاطقل عم) ةوطخب ةوطخ ءارجإ حرشي يذلا ليلدلا يلي اميف كب صاخلا مداخلل (rgf قيسنت) صيخرتلاا.

نم ةيقرتلل LAC ءارش دعب ةيقرتلا صيخرت دادرتسال ةبولطملا تاوطخلا اضيأ حرشي وهو Cisco Systems.

<u>CUAC مداخ صيخرت تاوطخ</u>

رادصإ لـبـق ەؤاشـنإ مت دقـف ،Cisco نـم ةيمسرلـا ةقيثولـا وە لـيلـدلا اذە نأ امب :**قظحالـم** تارادصإلـا عيمجل يە امك لـظت تـاوطخلـا نكل ،CUAC Standard وأ CUAC Advanced

- ةدوجوملا صيخارتلاا لوح تامولعم ةيأ ىلع ةيقرتلل لوصولا يف مكحتلا ةمدخ يوتحت ال 1. ميدقلا مداخلا ىلع.
- نم نكمتتس ،ةديدجلا صيخارتلا دادرتسال بيولا ىلع صيخرتلا عقوم ةرايز دنع طقف .2 ديدجلا رادصإلا ىلإ كب صاخلا ميدقلا رادصإلا نم صيخرتلا تامولعم لقن.
- دعب هرييغت متيّ مل اذإ) ميدقلا مداخلاب صاخلا ليجستلا زمرب ظافّتحالا ىلّا جاّتحتس .3 مداخلا ىلع ةمدختسملا ةميدقلا (LAC) لوصولا يف مكحتلا تادحو ةفاك وأ (ةيقرتلا حاجنب ديدجلا رادصإلا ىلإ صيخارتلا لقن نم نكمتت ىتح ميدقلا
- 4ي طيشنتل ةمدختسملا ةيلاتلا تامولعملا عمجب مق ،تامولعملا هذه رفوت مدع ةلاح يف .4 ينورتكلإلا ديربلا ناونع وأ LAC وأ تاعيبملا رمأ مقر :ميدقلا مداخلا ىلع صيخرتلا زكرم ةلاح حتفو صيخارتلا بلطل مدختسملا كيرشلا/ةكرشلا عقومو مدختسملا مساو .ةينفلا ةدعاسملا

مييقتلا جمانرب طيشنت

اموي 60 ةدمل مييقتلا صيخرت دادرتسال ةمدختسملا تاوطخلا يلي اميف

- 1. بيولا ىلع صيخرتلا عقوم ىلإ لقتنا www.cisco.com/go/ac.
- تمق دق نكت مل اذإ .كب ةصاخلا دامتعالا تانايب مادختساب لوخدلا ليجستب مق .2 اذه) .(هالعأ طابترالا يف ةروكذملا تاوطخلا) باسح ءاشنإب مقف ،لعفلاب ليجستلاب فرعم سيل (كب صاخلا Cisco.com فرعم سيل
- ةيرورضًاا ةكرشلا ليصًافت ددح .3.
- امەل صيخرتلا ىلإ جاتحت نيذللا رادصإلاو رادصإلا ددخ .4.
- .مداخلل زاهجلا زمر/ليجستلا زمر لخدأ .5
- .ينورتكلإلا كديرب فرعمب ةلسرم rgf. فلم ىقلتت فوس .**لاسرا** ىلغ رقنا .6
- .كتمدخ يف فلملا اذه ليمحت نآلا كنكمي .7
- .ةمداقلا اموي 60 لا لالخ كب صاخلا مداخلا صيخرت متيس .8

CUAC مكحت ةدحو ليمعل ةلصفنم صيخارت دجوت ال :**ةظحالم** 

# اهحالصإو ةعئاشلا تاهويرانيسلا فاشكتسأ

# LAC يقلت مدعو ديدجلا بيكرتلا :1 ةلكشملا

- نم لقنلا ىلا لوصولا يف مكحتلا تادحو ءارش متو CUAC مداخل ديدج تيبثت ءارجا مت .1 غلبملا سفن قلتت مل اەنكلو Cisco
- ةلاح رەظت مل اذإ .<u>Cisco نم بلطلا ةلاح مالعتساً قاداً</u> مادختساب بلطلاً قلاح نم ققحت .2 ەتجلاعم ءانثأ رظتناف ،**لمتكم** رمألا.
- قبأف ،(LAC) لوصولا يف مكحتلا ماقرأ دعب تملتسإ دق نكت ملو **لمتكم** رهظي ناك اذإ .3 ازهاج هذه (LACs) لوصولا يف مكحتلا تادحو ءارشل هتمدختسأ يذلا تاعيبملا رمأ مقر.
- 4. لوصولا يف مكحتلا مئاوق دادرتسال مهل Cisco TAC مادختساب ةلاح حتفا.

# Windows CUAC مداخ رييغت :2 ةلكشملا

- .فلتخم مداخ ىلع تيبثتلا ءارجإ نآلا متيو كب صاخلا CUAC مداخ لطعت .1
- افلتخم ديدجلا مداخلل ليجستلا زمر نوكيس .2.
- . ةحلاص ريغ كصيخارت حبصتس ،ليجستلا زمرب ةطبترم صيخارتلا نأ امب.
- ةداعإل امەل Cisco TAC عم ةلاح حتفو ةزەاج ديدجلاو ميدقلا ليجستلا زمرب ظافتحالا. كل (لوصولا يف مكحتلا تادحو) LAC نييعت.
- فلم ءاشنإل ديدج ليجست زمرب (لوصولا يف مكحتلا تادحو) LAC نييعت نم نكمتتس .5 كلذ دعب كب صاخلا مداخلل صيخرتلا.

# صيخرتلا ةفاضتسإ ةداعإ :3 ةلكشملا

- ءارجإ مت وأ رخآلا ىلإ Windows ةزهجأ دحأ نم CUAC مداخ ليحرت اهيف مت ةلـاح كـانه نوكت دق .1 زاهج ىلـع تـارييغت Windows.
- زمر اەب طبتري يتلا تارتمارابلا ضعب ريغتت نأ نكمملا نم ،تاەويرانيسلا ەذە يفو .2 فاطملا ةياەن يف ليجستلا دوك كلذكو ،ليجستلا.
- امدنعو نيعم ليجست زمر ىلإ صيخارتلا نييعت متي ،اقبسم ەتظحالم تمت امكو .3 ةحلاص ريغ صيخارتلا ميدقت متي ،كلذ ريغتي.
- 4. (لوصولا يف مكحتلا تادحو) LAC نييعت ةداعإل Cisco TAC ب لصتا.
- فلم ءاشنإل ديدج ليجست زمرب (لوصولا يف مكحتلا تادحو) LAC نييعت نم نكمتتس .5

.كلذ دعب كب صاخلا مداخلل صيخرتلا

# تلشفو ةيقرت صيخرت ىلع لوصحلا لواح :4 ةلكشملا

:ويرانيسلا

صيخرت ءارش مت CUAC (Assume، 8.x)، تمق دقو ادبأ مداخلاا اذه تيبثت متي مل نكلو مداخ ةيقرتب LAC دادرتسإ لواحت امدنعو LAC (LAC) تيقرت بلطو (Assume، 9.x) علا لشفت اهنإف <u>www.cisco.com/go/ac</u>، لي ع قيقرتلل

- 1. طبترم ليجست دوك دجوي ال يلاتلابو ،ادبأ مدختسي مل CUAC 8.x صيخرت نأل كلذو لوح تامولعم ةيأ ىلع LAC ةيقرت يوتحت ال CUAC صيخرت تانايب ةدعاق يف LAC اذهب ميدقلا مداخلا.
- قفاوتملاا كب صاخلاا (LAC) لوصولاا يف مكحتلاا طخ مادختسإ كيلع :ةلكشملاا هذه لحل .2 ىلإ عوجرلا مث ،ابناج اذه 8.x صيخرت نييعت مث ،مداوخلا ليجست زمر عم 8.x رايعم عم ىلإ اذه يدؤيس .s.x رايعم ةيقرتب صاخلا LAC دادرتسا مث ،9.x مئادلا صيخرتلا فلم ءاشنإ .حاجنب 9.x مئادلا صيخرتانا فلم ءاشنإ

### ةحيحص ريغ نوزخم ظفح ةدحو تبلط دقل :5 ةلكشملا

- ىلع لوصحلا مث حيحص ريغ بلط ىلع ءانب RMA ءارجإل Cisco تاباسح قيرفب لصتا .1 حيحصلا عزجلا مقرل بلط.
- .اذه يف كتدعاسم نم TAC نكمتي نل .2

### صيخارتلا ةيحالص تەتنا :6 ةلكشملا

- كنكمي ،مايأ 5 اەتدم غلبت يتلا يحيضوتلا ضرعلا صيخارت ةيحالص ءاەتنا ةلاح يف .1 ةدحاو ةرم) اموي 60 ەتدم يذلا مييقتلا صيخرت دادرتساو صيخرتلا بيو عقوم ةرايز . <u>CUAC مداخ صيخرت تاوطخ يلا</u> عجرا .(طقف
- ،اضيأ ەتيحالص ءاەتناو لعڧلاب اموي 60 ةدمل مييقتلا صيخرت مادختسإ ةلاح يڧ .2 لكشب كيدل CUAC مداخ صيخرتو Cisco نم صيخارت ءارش نوكيس ديحولا رايخلا نإڧ اموي 60 غلبت يتلا ەذە مييقتلا ةرتڧ ةدايزل ليدب لح كانە نوكي نلو .مئاد.

# ةلص تاذ تامولعم

- بيولا ىلع صيخرتلا عقوم: <u>www.cisco.com/go/ac</u>
- <u>تِيبِثِتِلاو مَرادالا مَلِدا</u>ً :CUAC رادصإ لِكُل تِيبِثِتِلاو مَرادالا مَلِداً •
- <u>Cisco Systems تادنتسملاو ينقتلا معدلا</u>

ةمجرتاا مذه لوح

تمجرت Cisco تايان تايانق تال نم قعومجم مادختساب دنتسمل اذه Cisco تمجرت ملاعل العامي عيمج يف نيم دختسمل لمعد يوتحم ميدقت لقيرشبل و امك ققيقد نوكت نل قيل قمجرت لضفاً نأ قظعالم يجرُي .قصاخل امهتغلب Cisco ياخت .فرتحم مجرتم اممدقي يتل القيفارت عال قمجرت اعم ل احل اوه يل إ أم اد عوجرل اب يصوُتو تامجرت الاذة ققد نع اهتي لوئسم Systems الما يا إ أم الا عنه يل الان الانتيام الال الانتيال الانت الما